## ?????? ?????? ?????? ??????

137 18-01-2016 <u>הסויים</u> 670

(לדוגמא: חסוי ואחיו) במידה וישנו חשבון שהוא בבעלות של שני בני משפחה או יותר

יש לבצע את הפעולות הבאות :

חשבונות בנק יש להיכנס לתיק החסוי הרלוונטי וללחוץ על לשונית.

| ^ | סטטוס נוכחי    | אחוז בעלות       | חשבון                | שם הסניף   | סניף      |            | בנק     | סוג חשבון       | #  | בעלויות           | הוספה 🐻        |
|---|----------------|------------------|----------------------|------------|-----------|------------|---------|-----------------|----|-------------------|----------------|
|   | פעיל           | 100%             | 626108               | קרן חסויים | 600       | טפחות      | מזרחי   | 3 עו"ש          | 37 |                   |                |
|   |                |                  |                      |            |           |            |         |                 |    |                   | עדכון 🌆        |
|   |                |                  |                      |            |           |            |         |                 |    | בקשות             | כרטיס חשבון    |
|   |                |                  |                      |            |           |            |         |                 |    | יתרות             | שדות לפריוריטי |
| • |                |                  |                      |            |           |            | بدر     | רטים נוספים לחש | 9  | היסטוריית סטטוסים | הוראות קבע     |
|   | ויסיו          | עו"ש כללי-עינב נ | כינוי לחשבון חשבון י | ניסיון     | כללי-עינב | חשבון עו"ש | י הבנק  | שם החשבון בספר  |    |                   | קבצים מצורפים  |
|   | לטיפול בחסויים | נון בניהול הקרן  | חשנ 🗸                |            |           | 0.00       | ם מינוי | יתרה ליו        |    |                   |                |
|   | ים             | וי לשלם תשלומ    | רשא                  |            |           | 0.000      | ה יתרה  | טרם הוזנו       |    | תרשומות           | משימות/תזכורות |
|   |                | гש               | סוג מטבע שקל ח       |            |           |            |         |                 |    |                   |                |
|   |                |                  |                      |            |           |            |         |                 |    |                   |                |

הוספה2. יש ללחוץ על בפתור

במידה וברשימת חשבונות הבנק של החסוי מופיע החשבון המשותף - אין צורך להוסיף**הערה:** אותו מחדש, אלא לגשת לסעיף 5.

: שים לב - יש להזין את השרות הנ"ל

כל הנתונים שלא הזנו בסעיף 2, ימולאו כעת באופן אומוממי ע"פ מספר החשבון שבחרנוהערה:

.כעת יפתח לנו מסך זה באופן אוטומטי. במסך זה ניתן לראות את כל חשבונות הבנק הפנויים של הקרן, יש לעמוד על חשבון בנק פנוי **הקצה מספר**(ללא מספר חסוי ושם חסוי) וללחוץ על כפתור

משפחת XXX- שם חשבון: לא למלא בעת, ימולא באופן אומומטי- בנק, סניף, מספר חשבון: יש לסמן V- חשבון בניהול הקרן לטיפול בחסויים:

| עובד מקצה      | תאריך הקצאה | טוי שם חסוי   | מספר חנ | מספר חשבון   |
|----------------|-------------|---------------|---------|--------------|
| הזנה אוטומטית  | 01/01/1901  |               | 0       | 626124       |
| הזנה אוטומטית  | 01/01/1901  |               | 0       | 626132       |
| הזנה אוטומטית  | 01/01/1901  |               | 0       | 626140       |
| הזנה אוטומטית  | 01/01/1901  |               | 0       | 626159       |
| הזנה אוטומטית  | 01/01/1901  |               | 0       | 626167       |
| הזנה אוטומטית  | 01/01/1901  |               | 0       | 626175       |
| הזנה אוטומטית  | 01/01/1901  |               | 0       | 626183       |
| הזנה אוטומטית  | 01/01/1901  |               | 0       | 626191       |
| הזנה אוטומטית  | 01/01/1901  |               | 0       | 626205       |
| הזנה אוטומטית  | 01/01/1901  |               | 0       | 626213       |
| הזנה אוטומטית  | 01/01/1901  |               | 0       | 626221       |
| הזנה אוטומטית  | 01/01/1901  |               | 0       | 626248       |
| הזנה אוטומטית  | 01/01/1901  |               | 0       | 626256       |
| הזנה אוטומטית  | 01/01/1901  |               | 0       | 626264       |
| הזנה אוטומטית  | 01/01/1901  |               | 0       | 626272       |
| רזור עומומיוות | 01/01/1001  |               | ٥       | 626280       |
| יציאה          | הקצה מספר   | צפה בתיק חסוי | זשבון   | צפה בכרטיס ה |

לאחר הקצאת חשבון הבנק מנהלת החשבונות מקבלת מייל עם פרמי חשבון הבנק החדש הערה:

4. בעת התווסף חשבון בנק חדש. יש לעמוד על שורת חשבון הבנק החדש. ללחוץ על כפתור ואת שדה סמטוס לשנות "מתהליך בירור" ל"פעיל"**ערכון** ,

5. בכדי להגדיר מוטבים נוספים בחשבון (בני משפחה נוספים) יש ללחוץ על שנמצא במסך חשבונות הבנק. <u>בעלויות</u>כפתור בתובת אתר: https://kb.nativ.app/article.php?id=137